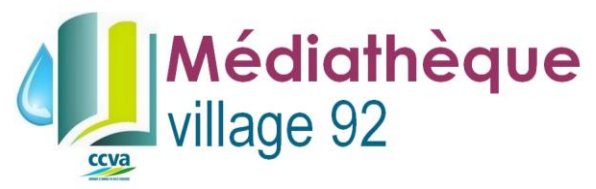

## REMPLIR LE FORMULAIRE D'INSCRIPTION CURISTE : MODE D'EMPLOI

## 1. Télécharger le document.

| ← → C f  Bhttps://drive.google.com/file/d/080tdmNjEH834MmNseHJk | dFpLMTg/view                                                                                                    | Q☆ M =                                |
|-----------------------------------------------------------------|----------------------------------------------------------------------------------------------------|---------------------------------------|
| 从 ccva_Fiche Inscription curiste 2014PDFmodifiable pdf          | Ouvrir avec 🗸 🖨 🛨 🚦 📜                                                                                                    | a () 🕕                                |
|                                                                 | Viticity     Image: Second Second Secon |                                       |
|                                                                 | A INSCRIPTION CURISTE                                                                                                    |                                       |
| Structure<br>Jannuk                                             | <u>te à la médialhèque</u> .: Pour emprunter des documents (livres, magazines) et consulter Internet<br>6€ OU Gratuit sur présentation du Pass'Evasion délivré à l'Office de Tourisme.<br>Une carte d'emprunteur vous sera délivrée à votre arrivée et à rendre lors de votre départ.<br><u>Ibré à indicumen</u> , : directement à la médiathèque ou par courrier à <b>mediatheque.ccva@orange.fr</b>                                                                                                    | Cliquer sur<br>« <i>Télécharger »</i> |
|                                                                 | NOM :       Prénom:         Date de naissance:                                                                                                    |                                       |
| 📀 💽 🗶 🔛 🖉                                                       | the second second second second second                                                                                                    | FR • • 11 6 1425<br>24/01/2015        |

2. Ouvrir le fichier avec Adobe Reader – Attention : Ne pas ouvrir le fichier dans le navigateur Internet: vos données ne seront pas enregistrées.

| 🗡 ccva_Fiche Inscriptio: × 💼                                                                                                    | hand has been a lot of the second second sec | Latti 💶 🗊 🗙                         |
|----------------------------------------------------------------------------------------------------|----------------------------------------------------------------------------------------------------|-------------------------------------|
| ← → C ☆ Ather Antropy Antropy Antr | 1834MmNseHJkdFpLMTg/view                                                                                                    | @☆≝                                 |
| 1. Clic droit sur<br>« ccva_Fiche                                                                                                    | Médiathèque       Le : / /                                                                                                    |                                     |
| inscription ».                                                                                                    | A INSCRIPTION CURISTE                                                                                                    |                                     |
| 2. Cliquer sur<br>« <i>Toujours ouvrir</i><br><i>dans Adobe</i><br><i>Reader »</i> .                                                                                                    | Sînacine à la médiathique.       Pour emprunter des documents (livres, magazines) et consulter Internet         6€ ou Gratuit sur présentation du Pass'Evasion délivré à l'Office de Tourisme.         Une carte d'emprunteur vous sera délivrée à votre arrivée et à rendre lors de votre départ.         Jannulaire à telaumen:         idrectement à la médiathèque ou par courrier à mediatheque.ccva@orange.fr         NOM :       Prénom:         Date de naissance:         Profession:       Retraité / Autre :         Adresse personnelle:         Code Postal:       VILLE:         ©       @         © facequé de la médiathèque faceule de la médiathèque parte                                                                                                    |                                     |
| Afficher dans le dossier                                                                                                    |                                                                                                    |                                     |
| Ccva_Fiche Inscrpo                                                                                                    | ₹ <u>A</u>                                                                                                    | ficher tous les téléchargements ×   |
| 📀 📴 🖬 🖺 🎽                                                                                                    | an 1997 - 1997 - 1997 - 1997 - 1997 - 1997 - 1997 - 1997 - 1997 - 1997 - 1997 - 1997 - 1997 - 1997 - 1997 - 19                                                                                                    | ▲ Interpretation → 14:27 24/01/2015 |
|                                                                                                    | MEDIATHEQUE DU VILLAGE 92   VILLAGE 92 - RIVE DROITE 732                                                                                                    | 260 LA LECHER                       |

LAGE 92 - RIVE DROITE 73260 LA LECHERE mediatheque.ccva@orange.fr 04 79 22 59 11

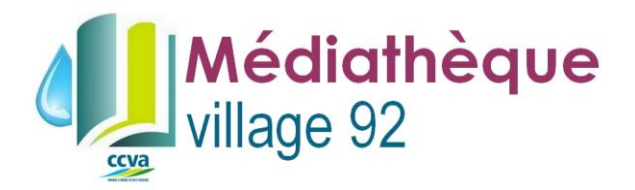

3. Remplir le document PDF dans le logiciel. Ensuite, enregistrer sous « Votre nom », dans un endroit où vous le retrouverez facilement, le bureau par exemple.

| ccva_Fiche Inscription curiste 2014PDFmodifiable (7).pdf - A                         | Adobe Reader                                                                           |                                                         | _ <b>D</b> _ X |
|--------------------------------------------------------------------------------------|----------------------------------------------------------------------------------------|---------------------------------------------------------|----------------|
| Fichier Edition Affichage Fenêtre Aide                                               |                                                                                        |                                                         | ×              |
| 🖄 Ou <u>v</u> rir Ctrl+O                                                             | 1 / 1 🗨 🕂 170% 🔻 🔚 🖗 🦻 💱 🛃                                                             | Outils Remplir et signer                                | Commentaire    |
| Ouvrir depuis Acrobat.com                                                            | isies dans ce formulaire.                                                              | Sélect. les champs existants • Outils de remplissage et | t signature    |
| Créer un fichier PDF en ligne                                                        |                                                                                        | A 1 1 1 1 1 1 1 1 1 1 1 1 1 1 1 1 1 1 1                 |                |
| Enregistrer Ctrl+S                                                                   | Une carte d'emprunteur vous sera delivree a votre arrivee et a rendre lors de votre de | epart. T Ajouter du texte                               |                |
| Enregistrer sous Maj+Ctrl+S                                                          |                                                                                        | ✓ Ajouter une coche                                     |                |
| Enregistrer sous un autre                                                            | directement à la mediathèque ou par courrier à mediatheque cova@orange fr              | ZM Annoser des initiales                                |                |
| Enregistrer sur Acrobat.com                                                          |                                                                                        |                                                         |                |
| Envoyer et suivre les fichiers en ligne                                              |                                                                                        | Apposer une signature                                   | 2              |
| Envoyer le fichier                                                                   |                                                                                        | Envoyer ou collecter les                                | s signatures   |
| P Demander la signature des documents                                                |                                                                                        | <ul> <li>Utiliser des certificats</li> </ul>            | 5              |
| Rétablir                                                                             | DM : PANCOL Prénom: Chinaire                                                           |                                                         |                |
| Fermer Ctrl+W                                                                        |                                                                                        | 1 Romnlir lo                                            |                |
| Proprié <u>t</u> és Ctrl+D                                                           | te de naissance: 00/00/1900                                                            | I. Kempin ie                                            |                |
| 🖨 Imprimer Ctrl+P                                                                    |                                                                                        | document                                                |                |
| Afficher tous les fichiers récents                                                   | ofession: Retraité / Autre : Ecrivain                                                  | document.                                               |                |
| 1 C:\ccva_Fiche Inscrimodifiable (7).pdf                                             |                                                                                        |                                                         |                |
| 2 C:\ccva_Fiche Inscrimodifiable (3).pdf                                             | Iresse personnelle: Central Park                                                       | 2. Cliquer sur                                          |                |
| 3 C:\ccva_Fiche Inscrimodifiable (2).pdf                                             |                                                                                        |                                                         |                |
| 4 C:\ccva_Fiche Inscrimodifiable (1).pdf<br>5 C:\Users\\DOC210115-21012015103425.pdf | De Postal: 00000 VILLE: New York                                                       | « Fichier »                                             |                |
| Quitter Ctrl+Q                                                                       |                                                                                        |                                                         |                |
|                                                                                      | 06 06 06 06 06 😫 cp@jecrisdesromans.fr                                                 |                                                         |                |
|                                                                                      |                                                                                        | 3. Cliquer sur                                          |                |
|                                                                                      | Aaccopte de recevoir l'actualité de la módiathèque par courriel                        | . France status a second                                |                |
|                                                                                      |                                                                                        | « Enregistrer sou                                       | s »            |
|                                                                                      |                                                                                        |                                                         |                |
|                                                                                      |                                                                                        |                                                         |                |
|                                                                                      |                                                                                        |                                                         |                |
|                                                                                      |                                                                                        |                                                         |                |
|                                                                                      |                                                                                        |                                                         |                |
|                                                                                      |                                                                                        |                                                         |                |
|                                                                                      |                                                                                        | *                                                       |                |
| 👩 🔽 🔝 🖾 🍋                                                                            |                                                                                        | FR 🔺 🏴 🛄 🍕                                              | 14:29          |
|                                                                                      |                                                                                        |                                                         | 24/01/2013     |

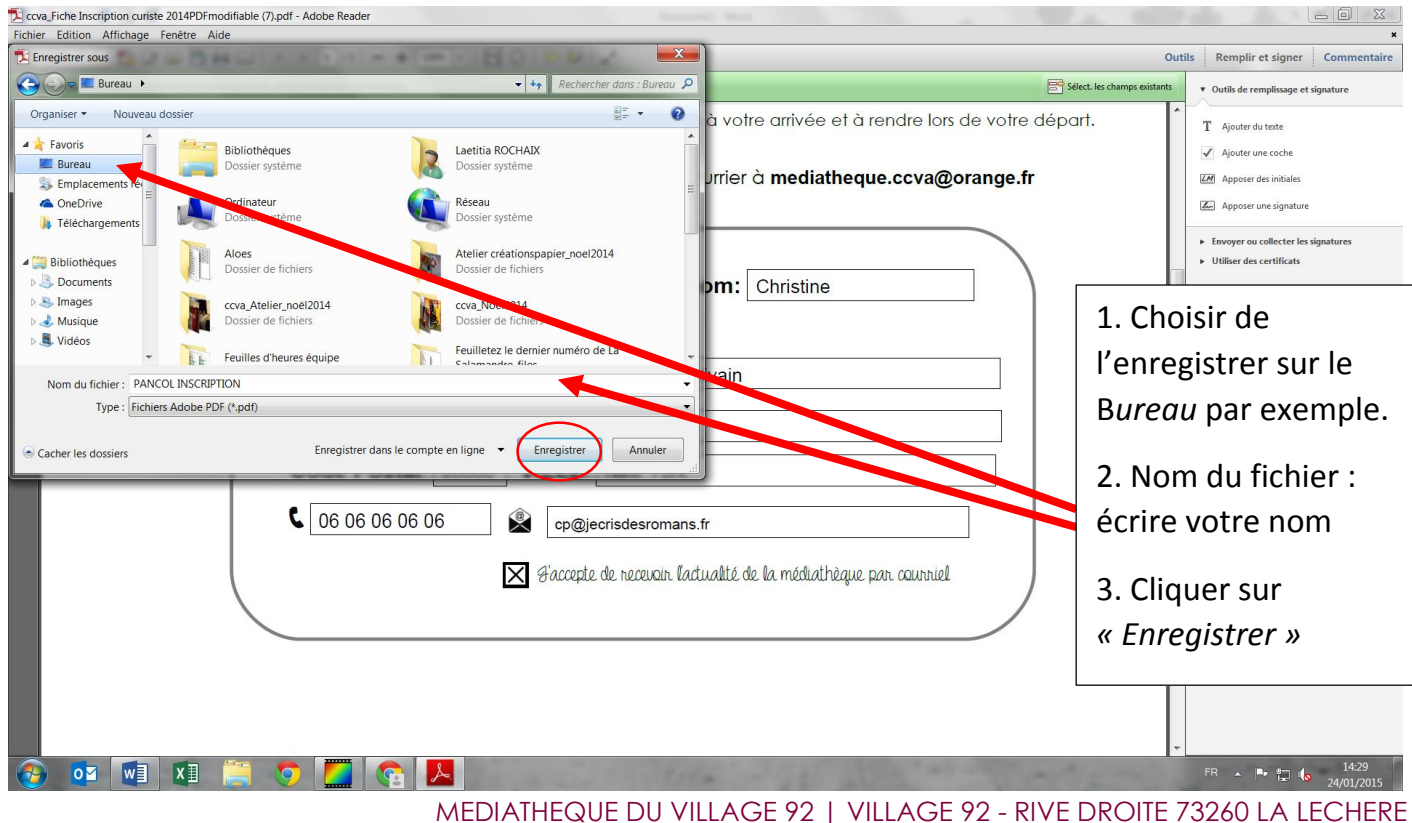

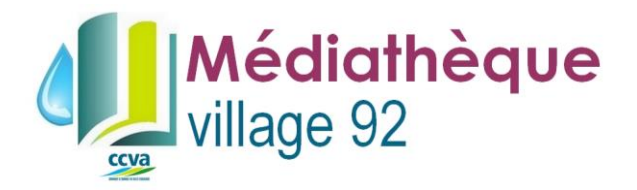

## 4. Renvoyer le formulaire par courriel. Exemple avec Yahoo

## Se connecter à sa boite mail, écrire un e-mail A : mediatheque.ccva@orange.fr

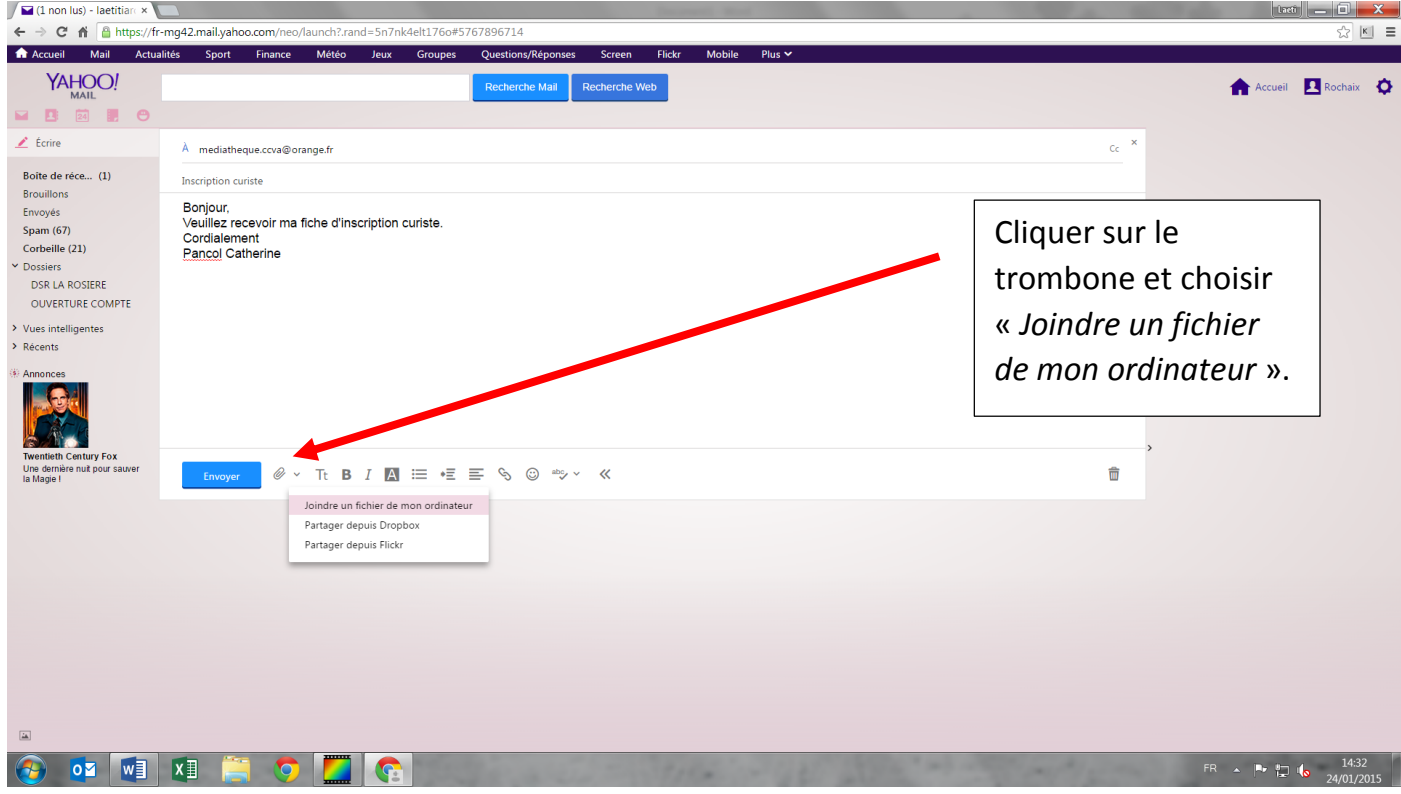

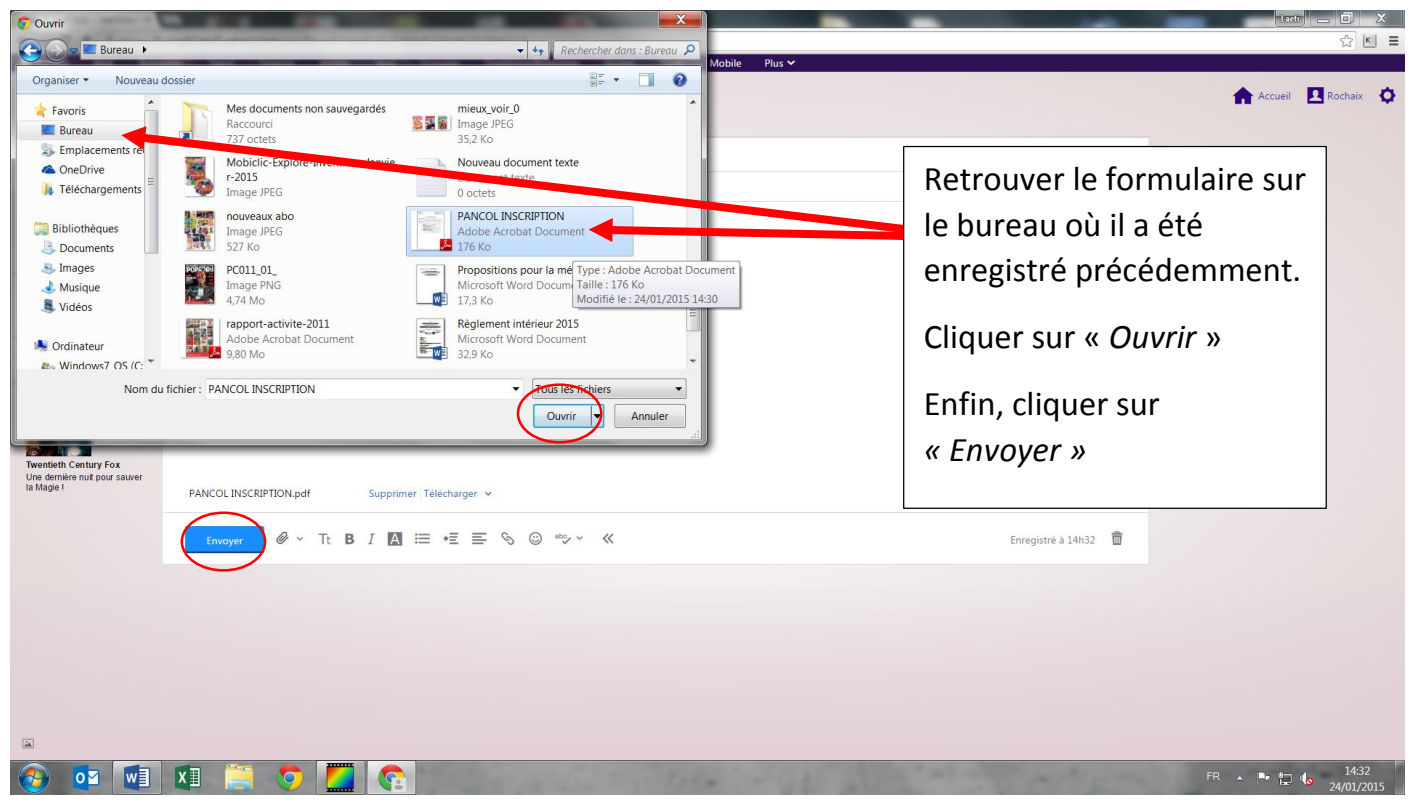

MEDIATHEQUE DU VILLAGE 92 | VILLAGE 92 - RIVE DROITE 73260 LA LECHERE mediatheque.ccva@orange.fr 04 79 22 59 11